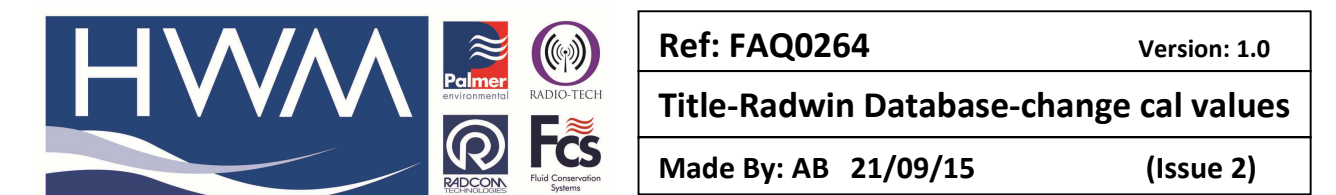

## How to permanently change or correct logger channel calibration values for incoming data to Radwin software

Open Radwin View, Open the Data File, select the logger you want to change and right click on the logger, then select 'Location Database', then 'Edit location' -

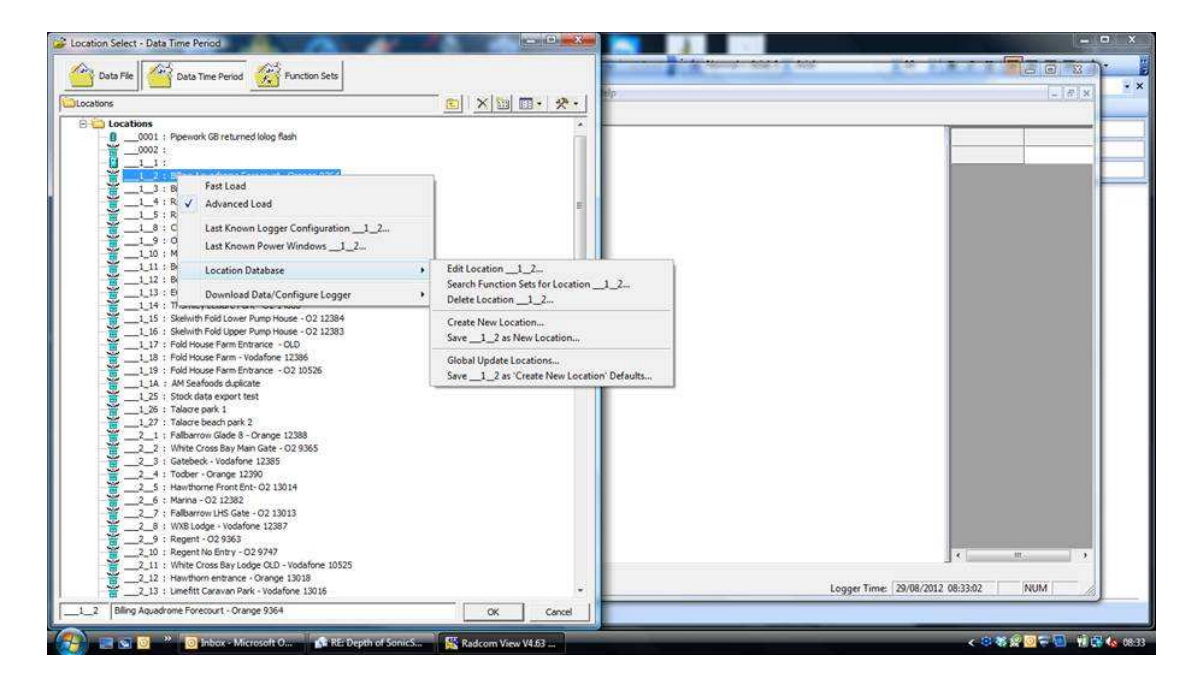

## You should see this for the logger -

| Location Configuration _                                                                                       | _1_4 : Radwin All                                                                                     |  |  |  |  |
|----------------------------------------------------------------------------------------------------|----------------------------------------------------------------------------------------------------|--|--|--|--|
| Configure:                                                                                                    | Location - Specify the location identity and name. Enter names for each of the logger channels.       |  |  |  |  |
| Radwin All<br>Manual Call                                                                                      | Location   Logger   Statistics   Transducer   Unit/Levels   Meter   Autocall   Memo   Auto Database E |  |  |  |  |
| Autocall<br>Data Generator<br>Export<br>Alarm Programm<br>Alarm Receiver<br>Remote Autocall<br>Remote Alarm Ru | Identity       Location:         Ribby Hall Golf Course - O2 9561                                     |  |  |  |  |
|                                                                                                    | GIS Position: 00° 00' 0.00" N, 00° 00' 0.00" E                                                        |  |  |  |  |
|                                                                                                    | Channel Names                                                                                         |  |  |  |  |
|                                                                                                    | Channel Name                                                                                          |  |  |  |  |
|                                                                                                    |                                                                                                    |  |  |  |  |
| 2                                                                                                    |                                                                                                    |  |  |  |  |
| b                                                                                                    | Print Save Cancel                                                                                     |  |  |  |  |

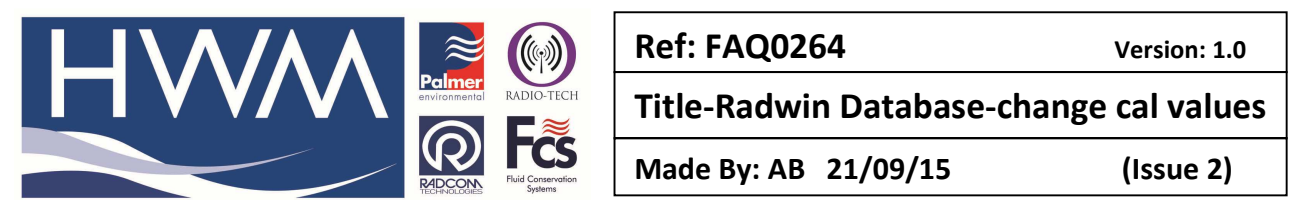

Then select the transducer tab and make changes to the settings as required. Note once changes are made the incoming data downloaded from the logger and stored in the database will be to these calibration settings.

| Location Configuration 1008002 : Radwin All                                                                                                    |                                                                                                    |     |  |  |  |  |
|----------------------------------------------------------------------------------------------------|----------------------------------------------------------------------------------------------------|-----|--|--|--|--|
| Configure:<br>Basic<br>Radwin All<br>Manual Call<br>View<br>Autocal<br>Data Generator<br>Export<br>Alarm Programm<br>Alarm Receiver<br>Remote Autocall<br>Remote Alarm Re | Transducer - Select the transducer type for each channel. Transducers Must be configured for each recording channel in order to calibrate the downloaded data. Select 'Configure' or double         Location       Logger       Statistics       Transducer       Unit/Levels       Meter       Autocall       Memo       Auto Database E         Channel: <ul> <li>Channel 01</li> <li>Calibration:</li> <li>0.100000</li> <li>Offset:</li> <li>0.000000</li> <li>Image: Apply Logger Calibration</li> </ul> Configuration     Image: Configuration | < > |  |  |  |  |
|                                                                                                    | Transducer Type       Analogue (Pressure)       Configure         Sensor Type:       Pressure       Analogue (Pressure)         Transducer Name:       0.100000       Offset:         Calibration:       0.100000       Offset:         Data Type:       All Data Values       V                                                                                                    |     |  |  |  |  |
|                                                                                                    | Print Save Cancel                                                                                                    |     |  |  |  |  |

Note – if using Datagate and HWM Online then only the Radwin Data is altered – the logger Calibration will be different and Datagate/HWM Online data will not be changed.

## **Document History:**

| Edition | Date of Issue | Modification  | Notes |
|---------|---------------|---------------|-------|
| 1st     | 02/01/13      | Release       |       |
| 2nd     | 17/09/15      | Format update |       |
|         |               |               |       |